## 1. Install and run the software.

# 2. Click 'Setting'----'Setting sculpt'

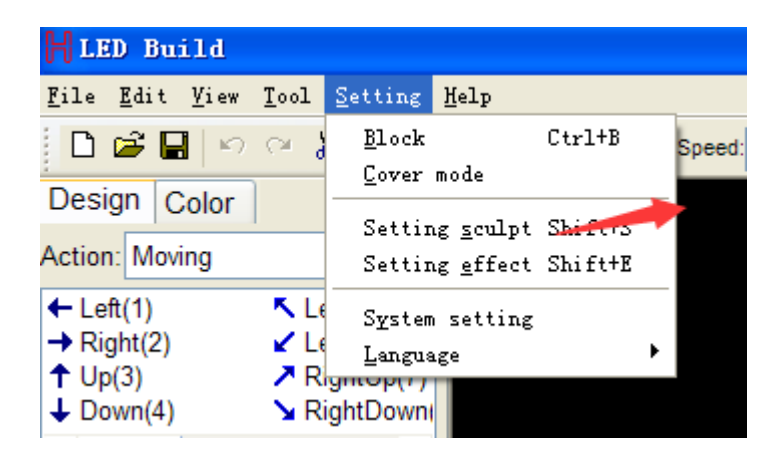

#### 3. Click 'File'----'New'----'setting size'. Please note that:

- Width/Height  $\leq$ 128 Pixels
- Width  $\times$  Height $\leq$ 3072 pixels.

| HLighting Sculpt Vindo                      | ,           |  |  |  |  |  |  |  |
|---------------------------------------------|-------------|--|--|--|--|--|--|--|
| <u>File Edit View S</u> etting <u>H</u> elp |             |  |  |  |  |  |  |  |
| New                                         | Ctrl+N      |  |  |  |  |  |  |  |
| <u>O</u> pen                                | Ctrl+0      |  |  |  |  |  |  |  |
| Save                                        | Ctrl+S      |  |  |  |  |  |  |  |
| Save <u>A</u> s                             |             |  |  |  |  |  |  |  |
| Output music profile                        |             |  |  |  |  |  |  |  |
| Output image                                | Shift+0     |  |  |  |  |  |  |  |
| Export display module                       | Е           |  |  |  |  |  |  |  |
| Import display module                       | Ctrl+I      |  |  |  |  |  |  |  |
| Delete current display module               | Ctrl+Delete |  |  |  |  |  |  |  |
| Print                                       |             |  |  |  |  |  |  |  |
| Print preview                               |             |  |  |  |  |  |  |  |
| P <u>r</u> int setup                        |             |  |  |  |  |  |  |  |
| Return                                      | Esc         |  |  |  |  |  |  |  |
| LineLineBDiseles 4006                       |             |  |  |  |  |  |  |  |

| Setting a | ize                 | X     |
|-----------|---------------------|-------|
| Width:    | 16                  | Pixel |
| Height:   | 16                  | Pixel |
| 🗆 Sca     | le                  |       |
|           | <u>O</u> k <u>C</u> | ancel |

## 4. Mapping.

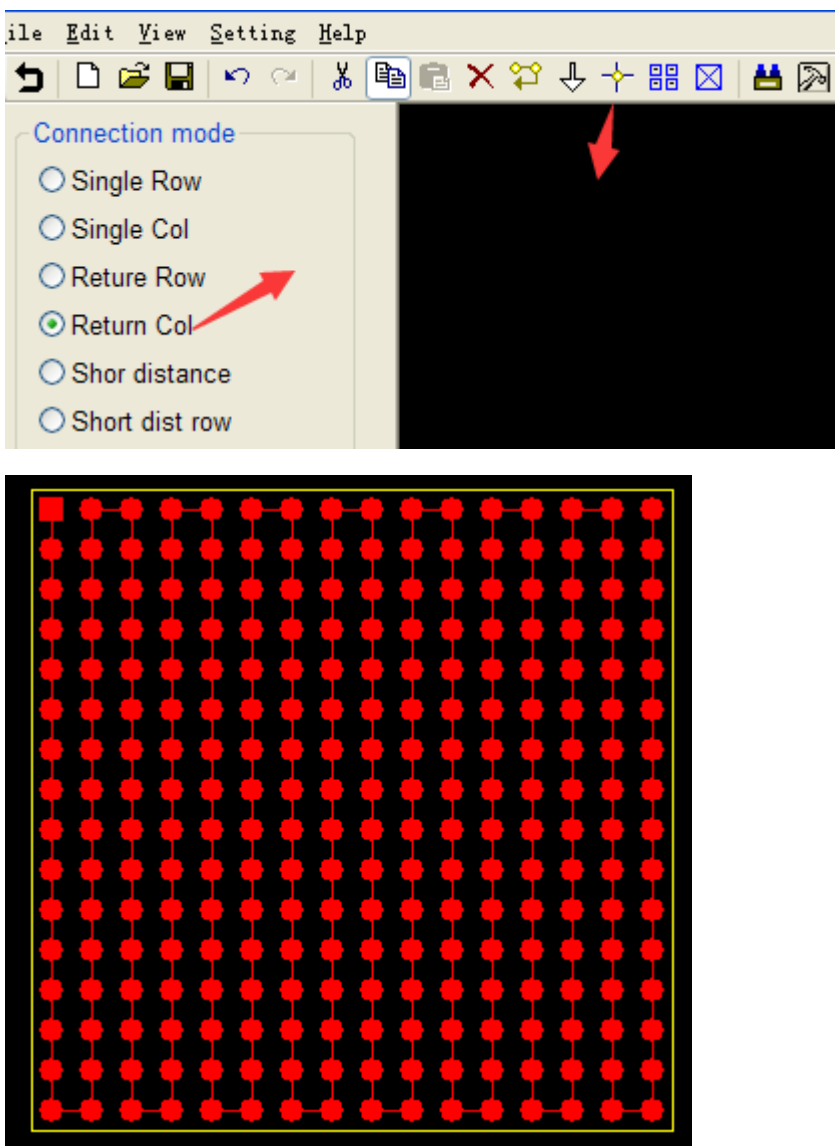

#### 5. Setting IC chip and controller.

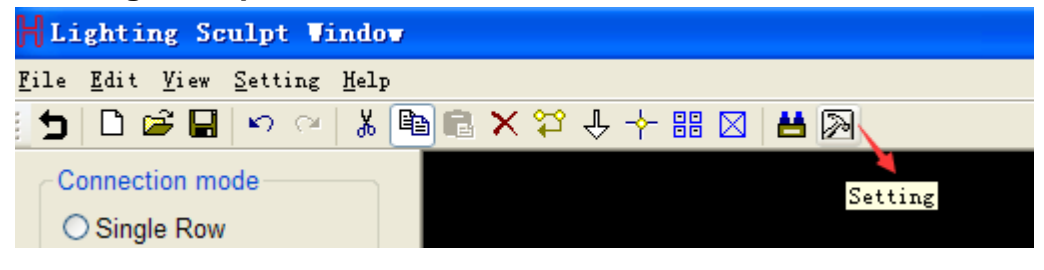

| Lightin<br>Bright                                  | g setting                                      | control sign | nals: TT | L      | ~    |            |              |     |  |
|----------------------------------------------------|------------------------------------------------|--------------|----------|--------|------|------------|--------------|-----|--|
| ClockRate: 100 MHz GrayLevel: 65536 Port Number: 1 |                                                |              |          |        |      | Gamma: 2.2 |              |     |  |
| LightType: RGB  Add IC Type: TM1812                |                                                |              |          |        |      |            | ColorReverse |     |  |
| No.                                                | LightType                                      | IC           | Clock    | Bright | Gray | Reverse    | Ports        | Ga. |  |
| 1                                                  | RGB                                            | TM1812       | 1.00     | 100    |      | No         | 1            | 2.2 |  |
|                                                    |                                                |              |          |        |      |            |              |     |  |
|                                                    |                                                |              |          |        |      |            |              |     |  |
|                                                    |                                                |              |          |        |      |            |              |     |  |
|                                                    |                                                |              |          |        |      |            |              |     |  |
|                                                    |                                                |              |          |        |      |            |              |     |  |
|                                                    |                                                |              |          |        |      |            |              |     |  |
|                                                    |                                                |              |          |        |      |            |              |     |  |
|                                                    |                                                |              |          |        |      |            |              |     |  |
|                                                    |                                                |              |          |        |      |            |              |     |  |
|                                                    |                                                |              |          |        |      |            |              |     |  |
|                                                    |                                                |              |          |        |      |            |              |     |  |
|                                                    |                                                |              |          |        |      |            |              |     |  |
|                                                    |                                                |              |          |        |      |            |              |     |  |
| Control                                            | Controller type: SB/SC/SD V TotalPixelNum: 256 |              |          |        |      |            |              |     |  |

## 6. Click Return and save the file.

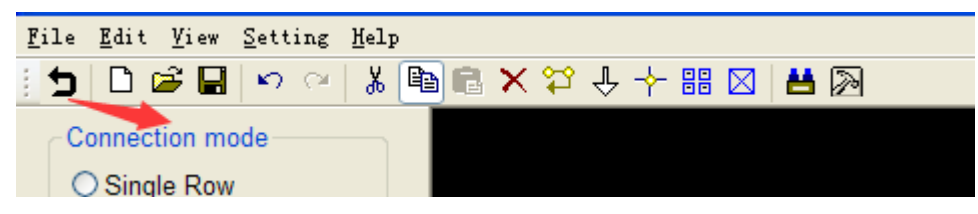

7. Setting color. Please note that total color quantity must less than 128.

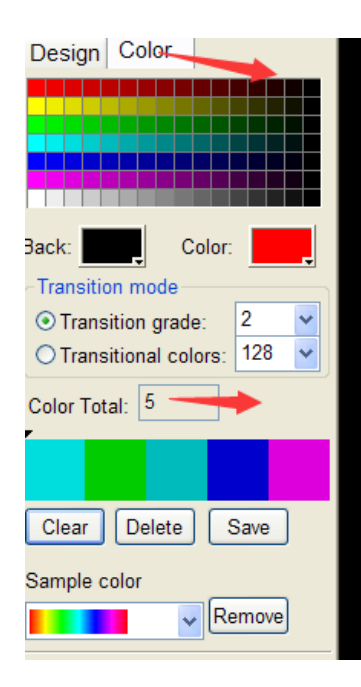

# 8. After color setting, click:

| LED Build                                                                           |                                                                  |
|-------------------------------------------------------------------------------------|------------------------------------------------------------------|
| lile <u>E</u> dit <u>V</u> iew <u>1</u>                                             | ool Setting Help                                                 |
|                                                                                     | ∑ Block Ctrl+B Speed: 30 ✔ Fr<br>Cover mode                      |
| ction: Moving                                                                       | Setting <u>s</u> culpt Shift+S<br>Setting <u>e</u> ffect Shift+E |
| <ul> <li>Left(1)</li> <li>→ Right(2)</li> <li>↑ Up(3)</li> <li>↓ Down(4)</li> </ul> | <pre>Lt System setting Lt Language Rigmop(*) RightDown(</pre>    |

# Output music profile.

| HLi                | ghti         | ng So         | ulpt V          | indou        | 1           |
|--------------------|--------------|---------------|-----------------|--------------|-------------|
| <u>F</u> ile       | <u>E</u> dit | <u>V</u> iew  | <u>S</u> etting | <u>H</u> elp |             |
| <u>N</u> ew        |              |               |                 |              | Ctrl+N      |
| <u>O</u> pe        | n            |               |                 |              | Ctrl+O      |
| Sav                | e            |               | Ctrl+S          |              |             |
| Sav                | e <u>A</u> s |               |                 |              |             |
| Out                | put mu       | sic pr        | ofile           |              |             |
| Out                | put im       | age           |                 |              | Shift+0     |
| Exp                | ort di       | splay         | module          |              | Е           |
| Imp                | ort di       | splay         | module          |              | Ctrl+I      |
| Del                | ete cu       | rrent         | display n       | nodule       | Ctrl+Delete |
| <u>P</u> ri<br>Pri | nt<br>nt pre | <u>v</u> i ew |                 |              |             |

Copy the file to SD.

Thank you!

# Myneopixel.com